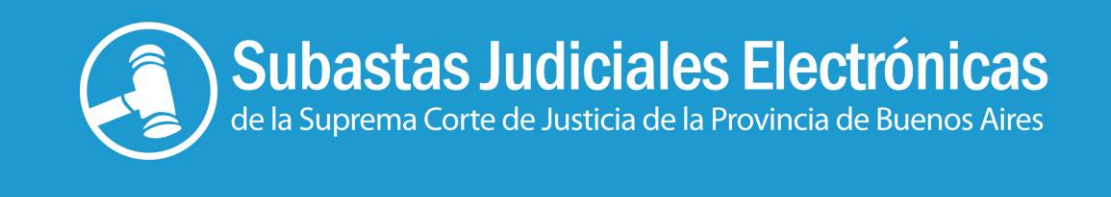

# Recorrido guiado para los Usuarios Registrados

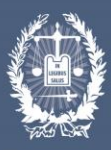

Suprema Corte de Justicia de la Provincia de Buenos Aires

### PARTICIPACION EN UNA SUBASTA

En el Portal de Subastas Judiciales Electrónicas, usted puede observar las últimas subastas publicadas, las en curso y las últimas finalizadas.

Para participar en una subasta, el interesado debe –previamente- registrarse como usuario en el Registro de Subastas Judiciales.

Para mayor información sobre el proceso de registro como usuario puede descargar el tutorial respectivo, consultar el enlace de interés y/o comunicarse a nuestro centro de atención telefónica 0810-444-7222.

Una vez que usted sea usuario registrado en el Portal, se encontrará en condiciones de inscribirse -y posteriormente ofertar- en la/s subasta/s de su interés.

### Primer paso: Ingreso al portal del usuario registrado

Para ingresar al sistema deberá ubicarse en la parte superior derecha de la pantalla, haciendo clic en "Entrar" (ilustración 1); allí consignará su nombre de usuario y contraseña para acceder a su cuenta (ilustración 2)

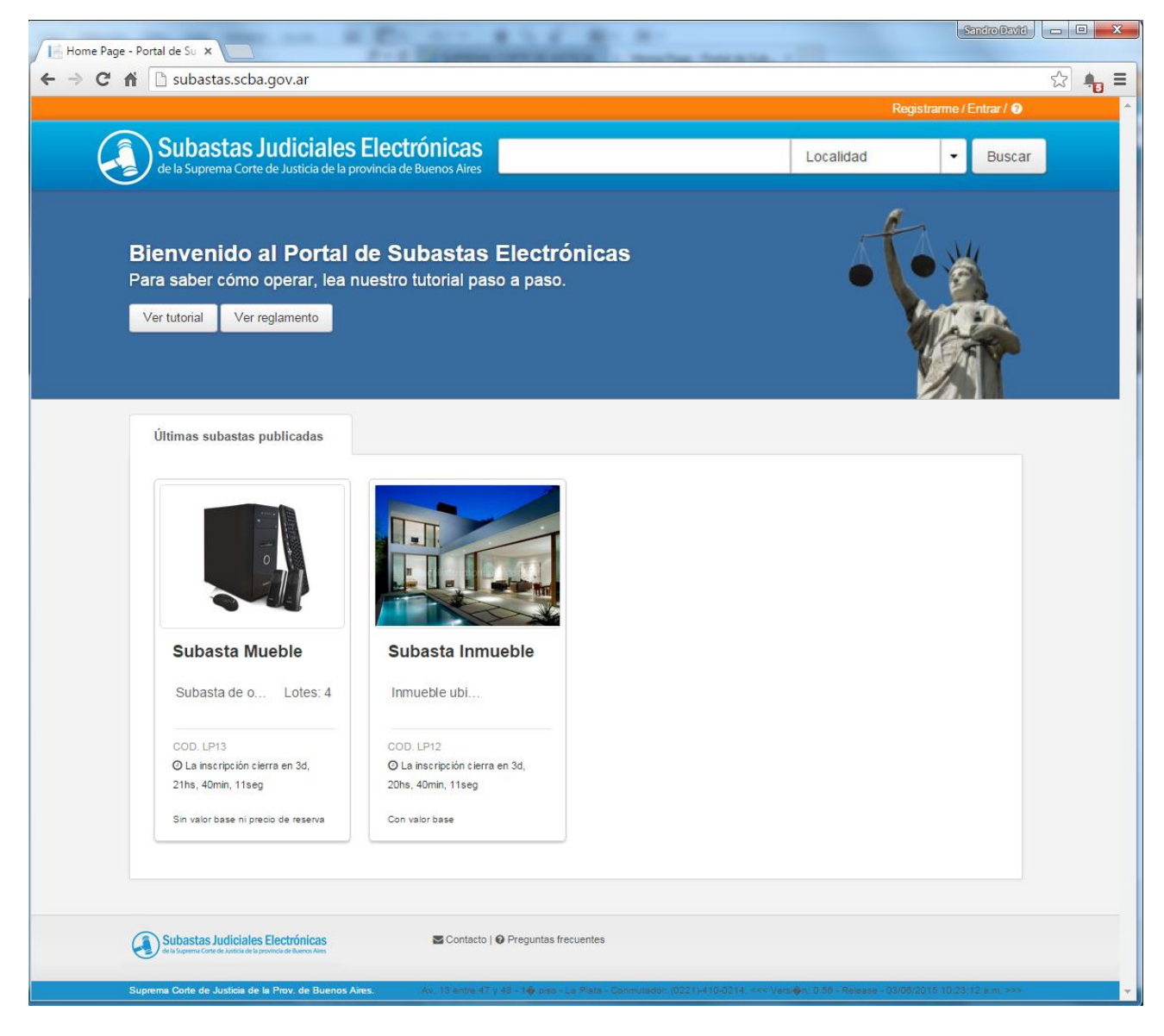

Ilustración 1

|                                                                                                |                                                                                 | Regis                           | trarme / Entrar / 🕜   |
|------------------------------------------------------------------------------------------------|---------------------------------------------------------------------------------|---------------------------------|-----------------------|
| Portal de Subastas Electró<br>de la Suprema Corte de Justicia de la Pcia. de Bu                | nicas<br>enos Aires                                                             | Localidad                       | - Buscar              |
| Iniciar sesión                                                                                 |                                                                                 |                                 |                       |
| Use una cuenta local para iniciar sesión.                                                      |                                                                                 |                                 |                       |
| Nombre de Usuario<br>bauperez                                                                  |                                                                                 |                                 |                       |
| Contraseña                                                                                     |                                                                                 |                                 |                       |
| Iniciar sesión                                                                                 |                                                                                 |                                 |                       |
| ¿Ha olvidado la contraseña?<br>Regístrese si no tiene una cuenta.                              |                                                                                 |                                 |                       |
|                                                                                                |                                                                                 |                                 |                       |
|                                                                                                |                                                                                 |                                 |                       |
|                                                                                                |                                                                                 |                                 |                       |
| Portal de Subastas Electrónicas<br>de la Superma Corte de Junicia de la Pola. de Bierros Aires | 🐷 Contacto   🛛 Preguntas frecuentes                                             |                                 |                       |
| Suprema Corte de Justicia de la Prov. de Buenos Aires.                                         | Av. 13 entre 47 y 48 - 1∲ piso - La Plata - Conmutador: (0221)-410-0214. <<< Ve | rsi�n: 0.56 - Release - 19/08/2 | 015 04:11:01 p.m. >>> |

### Segundo paso: Búsqueda

Una vez ingresado al sistema verá las mismas subastas que en la pantalla inicial del portal. Haciendo clic sobre una de ellas podrá ver sus características (ilustración 3).

|                                                                                                    |                                                                                                    | ji                                                                                                    | Bienvenido <b>bauperez!</b> (Salir) / Mi cuenta / Mis subastas / 🕼 |
|----------------------------------------------------------------------------------------------------|----------------------------------------------------------------------------------------------------|----------------------------------------------------------------------------------------------------|--------------------------------------------------------------------|
| Portal de la Suprema Cor                                                                                                    | Subastas Electrónicas<br>te de Justicia de la Pcia. de Buenos Aires                                                                                                    |                                                                                                    | Localidad - Buscar                                                 |
| <mark>Subasta Inmueble</mark> C<br>Excelente prop<br>plata                                                                                                  | ód. LP16<br>iedad en casco urbano de la                                                                                                    | La inscripción cierra en:<br>10:23:42:18<br>DIAS HRS MINTS SEGS                                                                                                    | Próximo tramo Nº 1<br>\$ 800.000,00<br>Inscripción a la subasta    |
| Descripción del bier<br>Descripcion detallada :<br>Descripcion detallada :<br>Descripcion detallada :<br>Descripcion detallada :<br>Descripcion detallada : | 1<br>2 Descripcion detallada 2 Descripcion detall<br>2 Descripcion detallada 2 Descripcion detall<br>2 Descripcion detallada 2 Descripcion detall<br>2 Descripcion detallada 2 Descripcion detall<br>2 Descripcion detallada 2 Descripcion detall<br>2 Descripcion detallada 2 | lada 2 Descripcion detallada 2<br>lada 2 Descripcion detallada 2<br>lada 2 Descripcion detallada 2<br>lada 2 Descripcion detallada 2<br>lada 2 Descripcion detallada 2 | Postores inscriptos<br>O postores en la subasta                    |
| 🗂 Fecha de inicio<br>🗂 Fecha de fin                                                                                                    | 15/10/2015 - 01:30 PM<br>29/10/2015 - 01:30 PM<br>• Permite co                                                                                                    | depósito en garantía<br>ompra en comisión                                                                                                    |                                                                    |
| Bienes a subastar                                                                                                    | Datos Judiciales<br>Inmueble Nº 1<br>@ 36 1331 - LA PLATA                                                                                                    | - ver menos                                                                                                    |                                                                    |
| Fotos                                                                                                    |                                                                                                    |                                                                                                    |                                                                    |
|                                                                                                    |                                                                                                    |                                                                                                    |                                                                    |

Si usted ya conoce la subasta en la que desea participar podrá realizar una búsqueda avanzada de la misma indicando en la parte superior del Portal alguno de los datos que en dicho sector se muestran.

### Tercer paso: Recorrido informativo

Seleccionada la subasta por cualquiera de los modos antes indicados, verá en forma destacada: i) el tiempo restante para que cierre la inscripción, ii) una descripción del

bien a subastar; iii) la cantidad de postores inscriptos hasta el momento, iv) las fechas de su inicio y finalización y v) en una pestaña aparte -denominada "Datos Judiciales"-, encontrará la información detallada sobre el expediente en que se ordenó la subasta y su trámite (ilustración 4)

| Portal de Subastas<br>de la Suprema Corte de Justicia de                                                                                                    | Electrónicas<br>la Pcia. de Buenos Aires                                                                                                    |                                                                                                    | Localidad 🗾 🗸 Bu                                                      |
|----------------------------------------------------------------------------------------------------|----------------------------------------------------------------------------------------------------|----------------------------------------------------------------------------------------------------|-----------------------------------------------------------------------|
| <mark>Subasta Inmueble Cód. LP16</mark><br>Excelente propiedad en ca<br>plata                                                                                                    | sco urbano de la                                                                                                    | La inscripción cierra en:<br>10:23:38:10<br>DIAS HRS MMTS SEGS                                                                                                    | Próximo tramo № 1<br><b>\$ 800.000,00</b><br>Inscripción a la subasta |
| Descripción del bien<br>Descripcion detallada 2 Descripcion de<br>Descripcion detallada 2 Descripcion de<br>Descripcion detallada 2 Descripcion de<br>Descripcion detallada 2 Descripcion de<br>Descripcion detallada 2 Descripcion de<br>Descripcion detallada 2 Descripcion de | tallada 2 Descripcion detal<br>tallada 2 Descripcion detal<br>tallada 2 Descripcion detal<br>tallada 2 Descripcion detal<br>tallada 2 Descripcion detal<br>tallada 2 | lada 2 Descripcion detallada 2<br>lada 2 Descripcion detallada 2<br>lada 2 Descripcion detallada 2<br>lada 2 Descripcion detallada 2<br>lada 2 Descripcion detallada 2 | <b>Postores inscriptos</b><br>O postores en la subasta                |
| ➡ Fecha de inicio 15/10/2015 - 0 <sup>2</sup> ➡ Fecha de fin 29/10/2015 - 0 <sup>2</sup>                                                                                                    | :30 PM                                                                                                    | depósito en garantía<br>ompra en comisión                                                                                                    |                                                                       |
| Bienes a subastar Datos Judicia                                                                                                    | les                                                                                                    |                                                                                                    |                                                                       |
| Órgano jurisdiccional que decretó la sut                                                                                                    | pasta Martillero                                                                                                    |                                                                                                    |                                                                       |
| JUZGADO EN LO CIVIL Y COMER<br>LA PLATA                                                                                                    | CIAL N° 2 - Gustavo Ma                                                                                                    | rtillero                                                                                                    |                                                                       |
| Auto de la subasta                                                                                                    |                                                                                                    |                                                                                                    |                                                                       |
| Edicto                                                                                                    |                                                                                                    |                                                                                                    |                                                                       |
| Datos colocados en la publicación del e                                                                                                    | dic to.                                                                                                    |                                                                                                    |                                                                       |
| Editco Editco Editco Editco Editco E                                                                                                    | ditco Editco Editco Editco E                                                                                                    | Editco Editco Editco Editco                                                                                                    |                                                                       |

Ilustración 4

### Cuarto paso: Inscripción

En caso que desee participar de esta subasta, deberá inscribirse en ella, clickeando en el botón "inscripción a la subasta" ubicado a la derecha (ilustración 5).

|                                                                                                    |                                                                                                    |                                                                                                    | ienvenido bauperez! (Salir)/ Mi cuenta/ Mis subasta                    |
|----------------------------------------------------------------------------------------------------|----------------------------------------------------------------------------------------------------|----------------------------------------------------------------------------------------------------|------------------------------------------------------------------------|
| Portal de<br>de la Suprema Co                                                                                                    | Subastas Electrónicas<br>rte de Justicia de la Pcia. de Buenos Aire                                                                                                    | 5                                                                                                    | Localidad 🗾 Bus                                                        |
| <mark>Subasta Inmueble C</mark><br>Excelente prop<br>plata                                                                                       | iedad en casco urbano de                                                                                                    | La inscripción cierra en:<br>10 • 23 • 35 • 34<br>DIAS HRS MNTS SEGS                                                                                                    | Próximo tramo Nº 1<br><b>\$ 800.000,00</b><br>Inscripción a la subasta |
| Descripción del bie<br>Descripcion detallada<br>Descripcion detallada<br>Descripcion detallada<br>Descripcion detallada<br>Descripcion detallada | n<br>2 Descripcion detallada 2 Descripcion<br>2 Descripcion detallada 2 Descripcion<br>2 Descripcion detallada 2 Descripcion<br>2 Descripcion detallada 2 Descripcion<br>2 Descripcion detallada 2 Descripcion<br>2 Descripcion detallada 2 | detallada 2 Descripcion detallada 2<br>detallada 2 Descripcion detallada 2<br>detallada 2 Descripcion detallada 2<br>detallada 2 Descripcion detallada 2<br>detallada 2 Descripcion detallada 2 | Postores inscriptos<br>O postores en la subasta                        |
| <sup>≜</sup> Fecha de inicio<br><sup>≜</sup> Fecha de fin                                                                                        | 15/10/2015 - 01:30 PM<br>29/10/2015 - 01:30 PM<br>Per                                                                                                    | uiere depósito en garantía<br>mite compra en comisión                                                                                                    |                                                                        |
| Bienes a subastar                                                                                                    | Datos Judiciales                                                                                                    |                                                                                                    |                                                                        |
| Organo jurisdicciona<br>JUZGADO EN LO<br>LA PLATA                                                                                                | I que decretó la subasta Martiller<br>CIVIL Y COMERCIAL Nº 2 - Gustav                                                                                                    | o Martillero                                                                                                    |                                                                        |
| Auto de la subasta                                                                                                    |                                                                                                    |                                                                                                    |                                                                        |
| Edicto                                                                                                    |                                                                                                    |                                                                                                    |                                                                        |
| Datos colocados en                                                                                                    | la publicación del edicto.                                                                                                    |                                                                                                    |                                                                        |
| Editco Editco Edito                                                                                                    | o Editco Editco Editco Editco Editco Editco Edito                                                                                                    | itco Editco Editco Editco Editco Editco                                                                                                    |                                                                        |

#### Ilustración 5

Si la subasta exige <u>depósito en garantía</u><sup>1</sup>, para obtener el Código de postor que lo habilite a participar, deberá cumplimentar este requisito ineludiblemente.

Al mismo tiempo el sistema le solicitará que defina las siguientes preferencias:

#### Reserva de postura

Si Ud. lo deseara, al momento de inscribirse podrá efectuar una "<u>reserva de</u> <u>postura</u>"<sup>2</sup> (Ilustración 6)

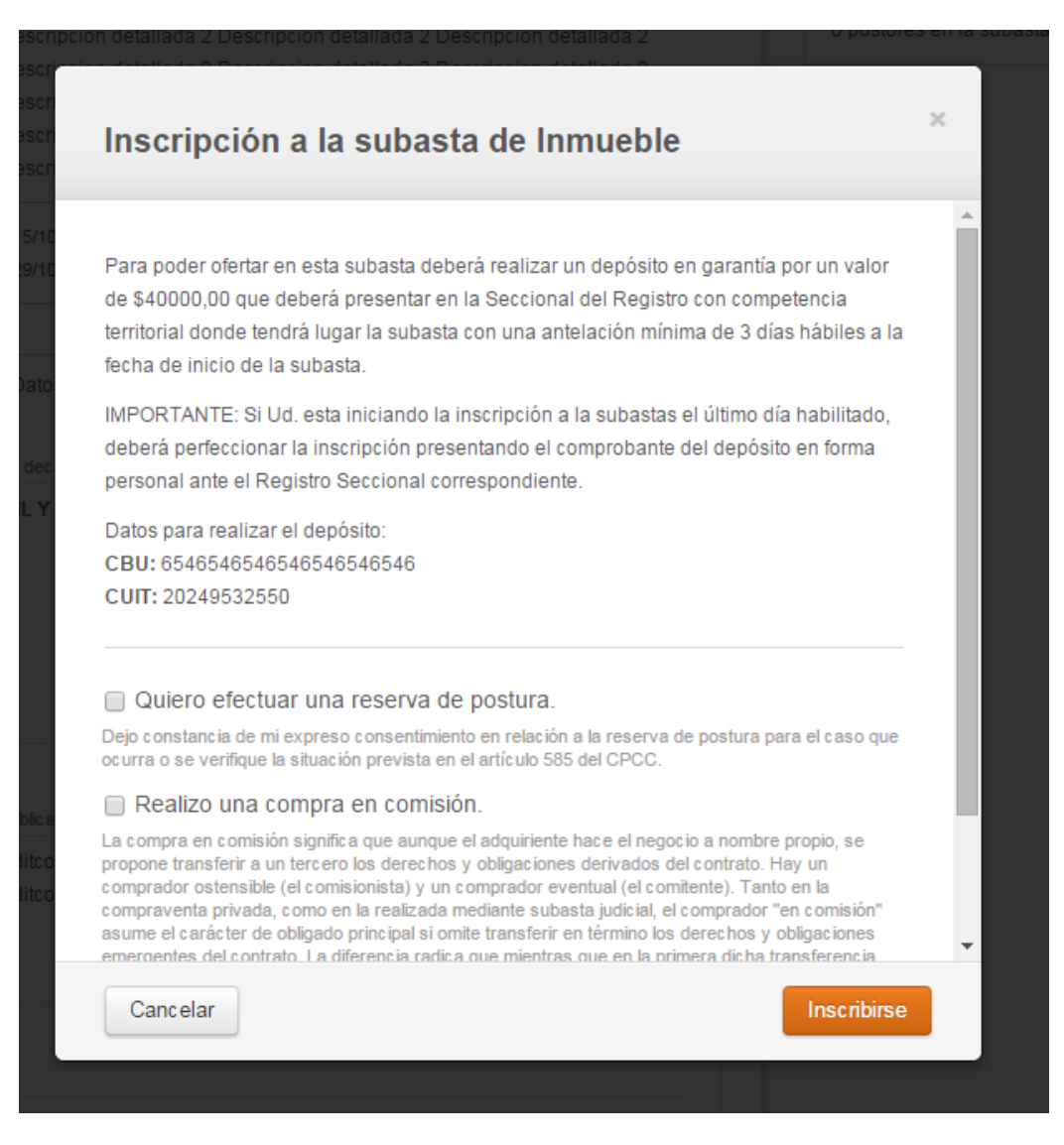

Ilustración 6

#### Compra en comisión

Siempre que el juez lo hubiera autorizado, el sistema contemplará la <u>compra en</u> <u>comisión</u><sup>3</sup> (Ilustración 6) Si ha efectuado exitosamente los pasos anteriores, usted estará inscripto en la subasta y, por lo tanto, en condiciones de ofertar cuando la misma inicie (Ilustración 7).

| subastas@scba.gov.ar<br>para mí ☉                                                                                                    | 14:10 (hace 0 minutos) 🏠 🔺                                                                                         |
|----------------------------------------------------------------------------------------------------|----------------------------------------------------------------------------------------------------|
| Subastas<br>Electrónicas                                                                                                    |                                                                                                    |
| Estimado Bautista Perez:                                                                                                    |                                                                                                    |
| Su inscripción a la subasta "ALCONADA MAGLIANO PABLO M C/FUNDACION DR JOSE MARIA MAINETTI PARA<br>EJECUCION DE H" con Cód. LP16 está a punto de ser completada.                                                                                        | EL PROGRSO DE LA MEDICINA S/ INCIDENTE DE                                                                          |
| Para acreditar la inscripción Ud. deberá validar el depósito. Esto puede hecerse en forma electrónica utilizando el presentándose en la Seccional del Registro con competencia territorial en el lugar donde tendrá lugar la subasta co en garantía.   | portal de Subastas Judiciales y en caso de no ser posib<br>on el comprobante que acredite la realización del depós |
| IMPORTANTE: Si Ud. realiza el deposito en garantía en las ultimas 48Hs habilitadas para la inscripción a la subast<br>forma presencial ante la autoridad del Registro Seccional correspondiente.                                                       | tas, solamente podrá acreditar el pago del deposito, en                                                            |
| Atentamente,                                                                                                    |                                                                                                    |
| Registro General de Subastas Judiciales                                                                                                    |                                                                                                    |
| El contenido de este mensaje es confidencial y está dirigido exclusivamente a su destinatario. Si usted no es el destinatario de este mensaje o recibió el<br>Queda terminantemente prohibido usar, almacenar y difundir el contenido de este mensaje. | mensaje por error, infórmenos de ello y elimine inmediatamente el mensaje.                                         |
|                                                                                                    |                                                                                                    |

En esta instancia, al ingresar a su cuenta de usuario, encontrará su <u>Código de Postor</u><sup>4</sup> para esa subasta, pudiendo imprimir la correspondiente constancia que le será útil de resultar ganador.

#### Postura máxima secreta

Si Ud. optare por formular una <u>postura máxima secreta</u><sup>5</sup> (mayor importe que esté dispuesto a ofertar en la subasta) el sistema, automáticamente, pujará en su nombre, por tramos, hasta alcanzar dicha suma (Ilustración 8)

| Γ | Configurar postura máxima secreta                       | × |
|---|---------------------------------------------------------|---|
|   | Subasta Inmueble - Cod. LP16<br>Postura máxima secreta* |   |
|   | Cancelar                                                |   |

### Quinto paso: inicio de la puja.

Una vez iniciada la puja, podrá "realizar la oferta", observar las "ofertas realizadas" y los <u>"próximos tramos"</u><sup>6</sup> (Ilustración 9).

| de la Suprema Co                                                            | rte de Justicia de la Pcia. de E                              | uenos Aires                     |                                                                            | Localidad             | ▼ Busca                       |
|-----------------------------------------------------------------------------|---------------------------------------------------------------|---------------------------------|----------------------------------------------------------------------------|-----------------------|-------------------------------|
| Subasta Inmueble C                                                          | ód. LP13                                                      |                                 | 🏴 La inscripción está cerrada                                              | <b>≜</b> Post         | tor 7078                      |
| Excelente prop                                                              | iedad en barrio cer                                           | rado                            | Finaliza en <b>27 : 04 : 39 : 36</b>                                       | Tramo actual N        | 212 \$ 1.240.000,00           |
|                                                                             |                                                               |                                 | DIAS HRS MNTS SEGS                                                         | Próximo t<br>\$ 1.280 | ramo Nº 13<br><b>).000,00</b> |
| Descripción del bier                                                        | ı                                                             |                                 |                                                                            | Realiza               | ar Oferta                     |
| descripcion detallada o<br>detallada descripcion o<br>descripcion detallada | lescripcion detallada descri<br>detallada descripcion detalla | ocion detallad<br>da descripcio | la descripcion detallada descripcion<br>In detallada descripcion detallada | Ofertas realizadas    | 5                             |
| 🖱 Fecha de inicio                                                           | 30/09/2015 - 11:15 AM                                         | Requie                          | re depósito en garantía                                                    | N°6 Postor 7078       | © \$1.000.000,00              |
| 🖱 Fecha de fin                                                              | 02/10/2015 - 10:00 AM                                         | O Permite                       | e compra en comisión                                                       | N°5 Postor 50873      | ⊘ \$ 960.000,00               |
|                                                                             |                                                               |                                 |                                                                            | N°4 Postor 7078       | ⊘ \$ 920.000,00               |
| Bienes a subastar                                                           | Datos Judiciales                                              |                                 |                                                                            | N°3 Postor 50873      | S 880.000,00                  |
|                                                                             | 1                                                             |                                 | N°2 Postor 7078                                                            | ③ \$ 840.000,00       |                               |
| ALLAN                                                                       | Inmueble N° 1                                                 |                                 | - ver menos                                                                | N°1 Postor 50873      | © \$ 800.000,00 v             |
|                                                                             | 😡 502 1963 - MANUEL E                                         | GONNET                          |                                                                            | Próximos tramos       |                               |
|                                                                             |                                                               |                                 |                                                                            | Tramo Nº13            | \$ 1.280.000,00               |
| Fotos                                                                       |                                                               |                                 |                                                                            | Tramo Nº14            | \$ 1.320.000,00               |
| -0105                                                                       |                                                               |                                 |                                                                            | Tramo Nº15            | \$ 1.360.000,00               |
|                                                                             |                                                               |                                 |                                                                            | Tramo Nº16            | \$ 1.400.000,00               |
|                                                                             |                                                               |                                 |                                                                            | Tramo Nº17            | \$ 1.440.000,00               |
| 1                                                                           |                                                               |                                 |                                                                            | Tramo Nº18            | \$ 1.480.000,00               |
|                                                                             | 1. Etc.                                                       | à                               |                                                                            |                       |                               |

#### Duración

La subasta judicial electrónica tendrá, en principio, una duración de diez (10) días hábiles.

#### Tiempo de extensión:

Si dentro de los últimos tres (3) minutos previos al cierre de la puja algún postor efectuara una oferta, se extenderá el tiempo de la subasta por diez (10) minutos.

Este período se ampliará de manera sucesiva del modo antes explicado hasta que durante diez (10) minutos seguidos no se realice ninguna oferta. En tal caso el sistema dará por finalizada la subasta.

#### Sexto paso: cierre de la subasta

Al finalizar la subasta, le llegará un email confirmando su cierre, con un detalle de los códigos de postores y ofertas realizadas (Ilustración 10)

| Subastas Electrónicas – Cód. LP12: Cierre de <mark>subasta</mark> . Oferta ganadora 📄 Recibidos 🗴                                                                                                    | ē Z                                             |
|----------------------------------------------------------------------------------------------------|-------------------------------------------------|
| subastas@scba.gov.ar<br>para mi ⊙<br>Subastas ( )                                                                                                    | 9:11 (hace 4 horas) 📩 🔺 💌                       |
| Judiciales 2<br>Electrónicas                                                                                                    |                                                 |
| Estimado                                                                                                    |                                                 |
| La subasta ordenada en los autos caratulados "Salgado, Juan Carlos c/Perez, Alberto Gustavo s/ Daños y Perjuicios <sup>IIII</sup> con Cód. LP12 ha finalizado. La mayor oferta efectuad<br>el postor 61122 por el valor de \$ 4.425.000,00 correspondiente al tramo n° 276.         | da por el bien Inmueble fue realizada por       |
| Atentamente,                                                                                                    |                                                 |
| Registro General de Subastas Judiciales                                                                                                    |                                                 |
|                                                                                                    |                                                 |
| El contenido de este mensaje es confidencial y está dirigido exclusivamente a su destinatario. Si usted no es el destinatario de este mensaje o recibió el mensaje por error, informenos de ello y elimine inmediatamente el mensaje. Que<br>difundir el contenido de este mensaje. | eda terminantemente prohibido usar, almacenar y |
|                                                                                                    |                                                 |
|                                                                                                    |                                                 |
|                                                                                                    |                                                 |

Ilustración 10

### Séptimo paso: Mejor oferta. Acta de adjudicación

Si usted hubiese realizado la mejor oferta, deberá concurrir -en la fecha indicada- al Órgano Judicial que la ordenó, para la suscripción del acta de adjudicación, cumpliendo con los requisitos que se hayan solicitado en la subasta en particular.

### **INSCRIPCION A SUBASTAS DE BIENES MUEBLES EN LOTES**

Cuando se trate de una subasta de bienes muebles en lotes, Ud. podrá inscribirse respecto de aquéllos que sean de su interés haciendo clic en el/los bien/ es - (lote/s)- en los que desee participar.

A los fines de su participación, su intervención será independiente en cada uno de ellos, es decir como si fueran distintas subastas al mismo tiempo (Ilustración 11).

| Portal de<br>de la Suprema Cor                                      | e Subastas Jud<br>te de Justicia de la provincia de                                                                                                    | iciales<br>Buenos Aires                                                     | Localidad 🗸 Busc                         |
|---------------------------------------------------------------------|----------------------------------------------------------------------------------------------------|-----------------------------------------------------------------------------|------------------------------------------|
| Subasta Mueble Cód<br>Subasta de obj                                | d. LP13<br>etos muebles por le                                                                                                    | ⊨ La inscripción está cerrada                                               | Postores inscrintos                      |
| Descripción del bier<br>LOTE 1: cuatro Compu<br>BGH LED 32". LOTE 3 | n<br>itadoras Intel core 15 pcbox (<br>: Sillon, modelo manhattan. I                                                                                                    | con Sistema Operativo Windows 8.1. LOTE 2: Televisor<br>.OTE 4: Mesa de TV. | 24 postores in scriptos<br>Filtrar Lotes |
| <sup>™</sup> Fecha de inicio<br><sup>™</sup> Fecha de fin           | 24/06/2015 - 10:00 AM<br>08/07/2015 - 10:00 AM                                                                                                    | Permite compra en comisión                                                  | Lote N* 1     Lote N* 2                  |
| Bienes a subastar                                                   | Datos Judiciales                                                                                                    |                                                                             | Lote N* 3     Lote N* 4                  |
|                                                                     | Lote N° 1<br>En Curso -<br>cuatro<br>computadoras<br>Intel core 15<br>pcbox con<br>Sistema<br>Operativo<br>Windows<br>8.1-Procesador:<br>Intel Core 15 -<br>Memoria: 6GB -<br>Grabadora DVD:<br>Sí - Red: Gigalan<br>10/100/1000 -<br>Audio: Atto | 13 : 18 : 29 : 45<br>DAS HRS MNTS SEES                                      |                                          |

Ilustración 11

Para más información, puede contactarse con el Centro de Atención al Usuario (0810-444-7222), o bien, dirigirse al Registro de Subastas Judiciales, sito en calle 13 e/47 y 48, Planta Baja, Oficina 10 del Palacio de Tribunales de La Plata (Tel. 410-4400 internos 44118 y 44119).

## **NOTAS AL PIE**

<sup>1</sup> (1)**Depósito en garantía**: Si en la subasta que ha elegido se exige que se efectúe un depósito en garantía, usted deberá realizarlo y validarlo antes del cierre de la inscripción al remate. De lo contrario no podrá participar.

Deberá hacerlo teniendo en cuenta los datos que el sistema le brindará (número de cuenta judicial y plazo de inscripción, vencido el cual no podrá continuar con el trámite) (Ilustración 12)

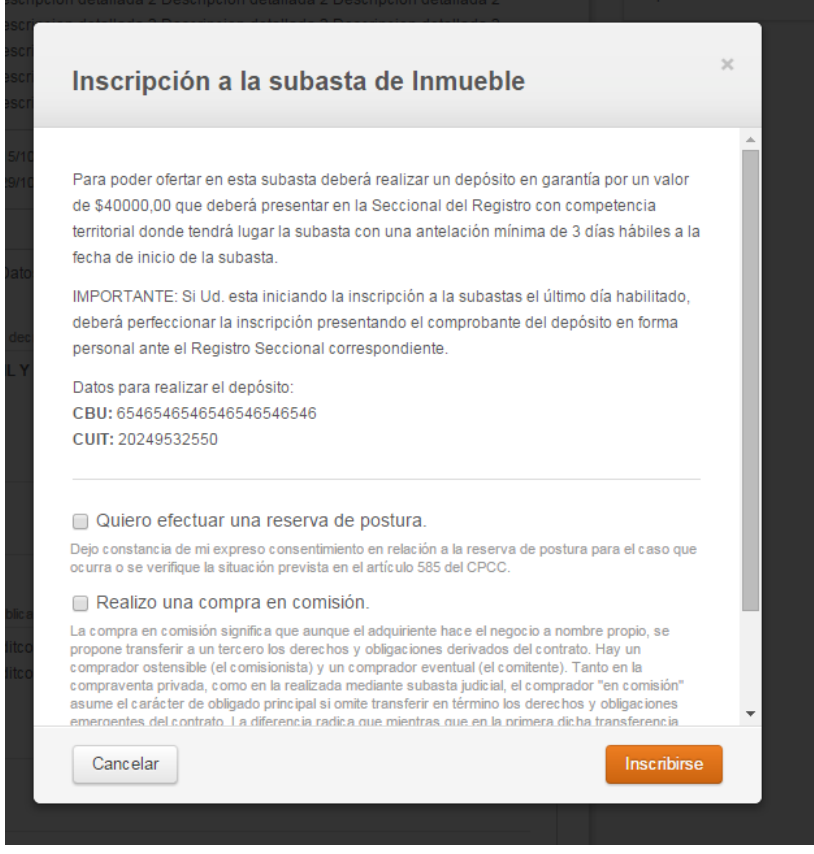

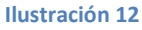

Comenzado el trámite de inscripción, recibirá en su casilla de correo un email que le indicará su inicio (el que quedará pendiente hasta que se valide el pago del depósito en garantía) (Ilustración 13).

| para mí 👻                                                                                                    |                                                                                                    |
|----------------------------------------------------------------------------------------------------|----------------------------------------------------------------------------------------------------|
| Subastas<br>Electrónicas                                                                                                    |                                                                                                    |
| Estimado Bautista Perez:                                                                                                    |                                                                                                    |
| Su inscripción a la subasta "ALCONADA MAGLIANO PABLO M C/FUNDACION DR JOSE MARIA MAINE<br>EJECUCION DE H" con Cód. LP16 está a punto de ser completada.                                                                               | ETTI PARA EL PROGRSO DE LA MEDICINA S/ INCIDENTE DE                                                                                    |
| Para acreditar la inscripción Ud. deberá validar el depósito. Esto puede hecerse en forma electrónica ut<br>presentándose en la Seccional del Registro con competencia territorial en el lugar donde tendrá lugar la<br>en garantía.  | tilizando el portal de Subastas Judiciales y en caso de no ser pos<br>a subasta con el comprobante que acredite la realización del dep |
| IMPORTANTE: SI Ud. realiza el deposito en garantía en las ultimas 48Hs habilitadas para la inscripción<br>forma presencial ante la autoridad del Registro Seccional correspondiente.                                                  | a la subastas, solamente podrá acreditar el pago del deposito, e                                                                       |
| Atentamente,                                                                                                    |                                                                                                    |
| Registro General de Subastas Judiciales                                                                                                    |                                                                                                    |
| El contenido de este mensaje es confidencial y está dirigido exclusivamente a su destinatario. Si usted no es el destinatario de este mens<br>Queda terminantemente prohibido usar, almacenary difundir el contenido de este mensaje. | saje o recibió el mensaje por error, infórmenos de ello y elimine inmediatamente el mensaj                                             |

Asimismo, verá en la parte superior de la pantalla una leyenda -en fondo verde- haciendo mención que la inscripción finalizará cuando se valide el depósito en garantía, ya sea electrónicamente o presentando el comprobante de pago en la Seccional del Registro (Ilustración 14).

|      | La inscripción a la subasta finalizará cuando presente el comprobante del depósito en garantía en la Seccional del Registro | × |
|------|----------------------------------------------------------------------------------------------------|---|
|      |                                                                                                    |   |
|      |                                                                                                    |   |
| lust | ración 14                                                                                                    |   |

#### Validación del depósito en garantía

Realizado el depósito por cualquiera de los medios disponibles (depósito bancario en cualquier sucursal del Banco de la Provincia de Buenos Aires; transferencia en cualquiera de sus modalidades -electrónica, por cajero automático, etc-), usted deberá proceder a validarlo (Ilustración 15).

|                                                                                                    | jBio                                                                                                    | envenido bauperez! (Salir) / Mi cuenta / Mis subastas / 📀           |
|----------------------------------------------------------------------------------------------------|----------------------------------------------------------------------------------------------------|---------------------------------------------------------------------|
| Portal de Subastas Electróni<br>de la Suprema Corte de Justicia de la Pcia. de Buenc                                                                                                    | icas<br>os Aires                                                                                                    | Localidad 🗸 Buscar                                                  |
| La inscripción a la subasta finalizará cuando presente                                                                                                    | el comprobante del depósito en garantía en la Secci                                                                                                    | ional del Registro X                                                |
| <mark>Subasta Inmueble Cód. LP16</mark><br>Excelente propiedad en casco urbano<br>plata                                                                                                    | o de la DIAS HRS MATS SEES                                                                                                    | Postor 91733<br>Próximo tramo № 1<br>\$ 800.000,00                  |
| Descripción del bien<br>Descripcion detallada 2 Descripcion detallada 2 Descri<br>Descripcion detallada 2 Descripcion detallada 2 Descri<br>Descripcion detallada 2 Descripcion detallada 2 Descri<br>Descripcion detallada 2 Descripcion detallada 2 Descri<br>Descripcion detallada 2 Descripcion detallada 2 Descri<br>Descripcion detallada 2 Descripcion detallada 2<br>Descripcion detallada 2 Descripcion detallada 2 | ipcion detallada 2 Descripcion detallada 2<br>ipcion detallada 2 Descripcion detallada 2<br>ipcion detallada 2 Descripcion detallada 2<br>ipcion detallada 2 Descripcion detallada 2<br>ipcion detallada 2 Descripcion detallada 2 | Validar Depósito<br>Postores inscriptos<br>O postores en la subasta |
| Fecha de fin 29/10/2015 - 01:30 PM     Bienes a subastar     Datos Judiciales                                                                                                    | Permite compra en comisión                                                                                                    |                                                                     |
| Inmueble N° 1<br>© 36 1331 - LA PLATA                                                                                                    | + ver más                                                                                                    |                                                                     |
| Portal de Subastas Electrónicas<br>de la Superne Corte de Justicia de la Paía. de Buerne Airre                                                                                                    | 🛥 Contacto   🥹 Preguntas frecuentes                                                                                                    |                                                                     |

- Ilustración 15
- 1. Validación electrónica: ingresando al sistema los datos del comprobante del depósito. Seguidamente, aparecerá la siguiente pantalla (Ilustración 16), donde se destacan los campos que deberá completar para que se corrobore el depósito.

| Subasta Inm                                                         | ueble - Cod. LP16       |
|---------------------------------------------------------------------|-------------------------|
|                                                                     | Nombre y Apellido:      |
| (The second second                                                  | Bautista Perez          |
| 22 ABR 2015 1.15                                                    | Fecha de Depósito:      |
| 6 millings                                                          |                         |
| BAPRO<br>DEPOSITO JUDICIAL EN PESOS                                 | Cuenta                  |
| BUC: 2050 TERM: 960<br>FECHA: 22-04-2015 HORA: 10:16<br>FRAMS: 0402 |                         |
| N: 2050/21/092580/1<br>: MINESHIN: NATUR DPINE LED LIN              | Depositante             |
| TE: 1918-1391110                                                    |                         |
| Posito \$10000000                                                   | Depósito                |
| 000629 15756                                                        |                         |
|                                                                     |                         |
|                                                                     |                         |
| RTANTE: Ingresar los datos TAL (                                    | UAL estan en el recibo  |
| PORTANTE: Ingresar los datos TAL C                                  | UAL estan en el recibo. |

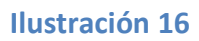

2. Validación presencial: concurriendo a la Seccional del Registro de Subastas Judiciales que corresponda con el comprobante de pago.

Luego le llegará un email confirmando la validación de su depósito. (Ilustración 17)

| Subastas Electrónicas – Cód. LP16: su inscripción a la subasta ha sido aprobada 🛛 📄 🛛 🛛 👘 👘 👘                                                                                                    | ōØ                                                   |
|----------------------------------------------------------------------------------------------------|------------------------------------------------------|
| subastas@scba.gov.ar<br>para mí ∵                                                                                                    | 14:17 (hace 0 minutos) 📈 🔹                           |
| Subastas<br>Electrónicas                                                                                                    |                                                      |
| Estimado Bautista Perez:                                                                                                    |                                                      |
| Su inscripción a la subasta "ALCONADA MAGLIANO PABLO M C/FUNDACION DR JOSE MARIA MAINETTI PARA EL PROGRSO<br>EJECUCION DE H" con Cód. LP16 ha sido aprobada.                                                                                                    | DE LA MEDICINA S/ INCIDENTE DE                       |
| Cuando la subasta inicie el 15 de octubre de 2015 a las 13:30, usted estará en condiciones de comenzar a ofertar. La finalización octubre de 2015 a las 13:30.                                                                                                    | n de la subasta está prevista para el 29 de          |
| Atentamente,                                                                                                    |                                                      |
| Registro General de Subastas Judiciales                                                                                                    |                                                      |
| El contenido de este mensaje es confidencial y está dirigido exclusivamente a su destinatario. Si usted no es el destinatario de este mensaje o recibió el mensaje por error, in<br>Queda terminantemente prohibido usar, almacenar y difundir el contenido de este mensaje. | tómenos de ello y elimine inmediatamente el mensaje. |

*Cumplidos los pasos anteriores, al ingresar a su cuenta de usuario, encontrará su Código de Postor. (Ilustración 18)* 

| Portal de<br>de la Suprema C                                                                     | Subastas Electr<br>Forte de Justicia de la Pcia. de E                                                                          | Ónicas<br>Iuenos Aires                                                                                                    | Localidad 🔻 Busc                                |
|--------------------------------------------------------------------------------------------------|----------------------------------------------------------------------------------------------------|----------------------------------------------------------------------------------------------------|-------------------------------------------------|
| La inscripción a la su                                                                           | ubasta finalizará cuando pres                                                                                                  | ente el comprobante del depósito en garantía en l                                                                                                  | la Seccional del Registro                       |
| <mark>Subasta Inmueble</mark><br>Excelente prop<br>plata                                         | Cód. LP16<br>Diedad en casco urb                                                                                               | La inscripción cierra en:<br>10:23:18:1<br>DIAS HRS MNTS S                                                                                         | Próximo tramo Nº 1<br>\$ 800.000,00             |
| Descripción del bio<br>Descripcion detallada<br>Descripcion detallada                            | en<br>a 2 Descripcion detallada 2 D<br>a 2 Descripcion detallada 2 D                                                           | escripcion detallada 2 Descripcion detallada 2<br>escripcion detallada 2 Descripcion detallada 2                                                   | Validar Depósito                                |
| Descripcion detallada<br>Descripcion detallada<br>Descripcion detallada<br>Descripcion detallada | a 2 Descripcion detallada 2 D<br>a 2 Descripcion detallada 2 D<br>a 2 Descripcion detallada 2 D<br>a 2 Descripcion detallada 2 | escripcion detallada 2 Descripcion detallada 2<br>escripcion detallada 2 Descripcion detallada 2<br>escripcion detallada 2 Descripcion detallada 2 | Postores inscriptos<br>O postores en la subasta |
| 🗂 Fecha de inicio<br>🗂 Fecha de fin                                                              | 15/10/2015 - 01:30 PM<br>29/10/2015 - 01:30 PM                                                                                 | <ul> <li>Requiere depósito en garantía</li> <li>Permite compra en comisión</li> </ul>                                                              |                                                 |
| Bienes a subastar                                                                                | Datos Judiciales                                                                                                    |                                                                                                    |                                                 |
|                                                                                                  |                                                                                                    | + ver más                                                                                                    |                                                 |

Ilustración 18

<sup>2</sup> **Reserva de postura**: Si la venta no se concretara por culpa del ganador de la puja, el órgano jurisdiccional invitará a quienes lo sucedan (siguientes mejores ofertas que hubieren hecho uso de esta figura), empezando por la más cercana al monto ganador, a manifestar su interés en la adjudicación del bien. Si aquel invitado no estuviere interesado, se continuará por los que siguen, hasta encontrar alguno que acepte concretar la compra. Este procedimiento se encuentra reglado en el artículo 585 del CPCC.

<sup>3</sup> Compra en comisión: En tal caso, si pretende hacer uso de esta figura tenga en cuenta que se le exigirá que quienes revistan el carácter de comitente y comisionista se encuentren registrados como usuarios en el Registro. Debiéndose consignar los datos del comitente para poder completar la inscripción. (Ilustración 19)

| Inscripción a la subasta de Inmueble         Image: Constancia de mi expreso consentimiento en relación a la reserva de postura para el caso que ora os everifique la situación prevista en el artículo 585 del CPCC.         Image: Constancia de mi expreso consentimiento en relación a la reserva de postura para el caso que ora os everifique la situación prevista en el artículo 585 del CPCC.         Image: Constancia de mi expreso consentimiento en relación a la reserva de postura para el caso que ora se verifique la situación prevista en el artículo 585 del CPCC.         Image: Constancia de mi expreso consentimiento en relación prevista en el artículo 585 del CPCC.         Image: Constancia de mi expreso consentimiento en relación prevista en el artículo 585 del CPCC.         Image: Constancia de mi expreso postura de adquiriente hace el negocio a nombre propio, se porpador ostensible (el comisionista) y un comprador eventual (el contiente). Tanto en la comprador ostensible (el comisionista) y un comprador eventual (el contiente). Tanto en la primera dicha transferencia puede operarse hasta el momento mismo de la escrituración, en la subasta judicial aquella deberá ter lugar dentro de un breve plazo computado desde la aprobación del remate.         Image: Constente       Nº de documento         Image: Constente       Nº de documento         Image: Constente       Image: Constente                                                                                                    | × c      |
|----------------------------------------------------------------------------------------------------|----------|
| Inscripción a la subasta de lnmueble         Image: Constancia de mi expreso consentimiento en relación a la reserva de postura para el caso que ocurra o se verifique la situación prevista en el artículo 585 del CPCC.         Image: Constancia de mi expreso consentimiento en relación a la reserva de postura para el caso que ocurra o se verifique la situación prevista en el artículo 585 del CPCC.         Image: Constancia de mi expreso consentimiento en relación a la reserva de postura para el caso que ocurra o se verifique la situación prevista en el artículo 585 del CPCC.         Image: Constancia de mi expreso consentimiento, tanto en la comprator eventual (el comisionis significa que aunque el adquiriente hace el negocio a nombre propio, se propone transferir a un tercero los derechos y obligaciones derivados del contrato. Hay un comprador oventual (el comisionis) y un comprador oventual (el comisente). Tanto en la compraventa privada, como en la realizada mediante subasta judicial, el comprador "en comisión" asume el carácter de obligado principal si omite transferir en término los derechos y obligaciones emergentes del contrato. La diferencia radica que mientras que en la primera dicha transferencia jude operarse hasta el momento mismo de la escrituración, en la subasta judicial aquella deberá tener lugar dentro de un breve plazo computado desde la aprobación del remate.         Comitente       Nº de documento         Image: Comitente de longitario mentoria mante de componente de comisión del remate.       Q | × c      |
| <ul> <li>Quiero efectuar una reserva de postura.</li> <li>Dejo constancia de mi expreso consentimiento en relación a la reserva de postura para el caso que ocurra o se verifique la situación prevista en el artículo 585 del CPCC.</li> <li>Realizo una compra en comisión.</li> <li>La compra en comisión significa que aunque el adquiriente hace el negocio a nombre propio, se propone transferir a un tercero los derechos y obligaciones derivados del contrato. Hay un comprador ostensible (el comisionista) y un comprador eventual (el comitente). Tanto en la compraventa privada, como en la realizada mediante subasta judicial, el comprador "en comisión" asume el carácter de obligado principal si omite transferir en término los derechos y obligaciones emergentes del contrato. La diferencia radica que mientras que en la primera dicha transferencia puede operarse hasta el momento mismo de la escrituración, en la subasta judicial quella deberá tener lugar dentro de un breve plazo computado desde la aprobación del remate.</li> <li>Comitente</li> <li>Tipo de documento</li> <li>Nº de documento</li> <li>Quieto de decomento</li> <li>Quieto de decomento</li> </ul>                                                                                                    | 30       |
| Dejo constancia de mi expreso consentimiento en relación a la reserva de postura para el caso que ocurra o se verifique la situación prevista en el artículo 585 del CPCC.                                                                                                    | 30<br>51 |
| <ul> <li>☑ Realizo una compra en comisión.</li> <li>La compra en comisión significa que aunque el adquiriente hace el negocio a nombre propio, se propone transferir a un tercero los derechos y obligaciones derivados del contrato. Hay un comprador ostensible (el comisionista) y un comprador eventual (el comitente). Tanto en la compraventa privada, como en la realizada mediante subasta judicial, el comprador "en comisión" asume el carácter de obligado principal si omite transferir en término los derechos y obligaciones emergentes del contrato. La diferencia radica que mientras que en la primera dicha transferencia puede operarse hasta el momento mismo de la escrituración, en la subasta judicial aquella deberá tener lugar dentro de un breve plazo computado desde la aprobación del remate.</li> <li>Comitente</li> <li>Tipo de documento</li> <li>Nº de documento</li> <li>Q4953256</li> </ul>                                                                                                    | Di       |
| La compra en comisión significa que aunque el adquiriente hace el negocio a nombre propio, se propone transferir a un tercero los derechos y obligaciones derivados del contrato. Hay un comprador ostensible (el comisionista) y un comprador eventual (el comitente). Tanto en la compraventa privada, como en la realizada mediante subasta judicial, el comprador "en comisión" asume el carácter de obligado principal si omite transferir en término los derechos y obligaciones emergentes del contrato. La diferencia radica que mientras que en la primera dicha transferencia puede operarse hasta el momento mismo de la escrituración, en la subasta judicial aquella deberá tener lugar dentro de un breve plazo computado desde la aprobación del remate.  Comitente  Tipo de documento DNI V° de documento Q4953256 Q                                                                                                    |          |
| Tipo de documento     N° de documento       DNI     24953256     Q                                                                                                    | l        |
| DNI • 24953256 Q                                                                                                    |          |
| · · ·                                                                                                    |          |
| Apellido y Nombre:<br>Usuario Prueba                                                                                                    | I        |
|                                                                                                    |          |
| Cancelar                                                                                                    | -        |

Ilustración 19

<sup>4</sup> El Código de postor es único y secreto. Se le asignará a quien ha cumplido exitosamente el proceso de inscripción a una subasta en particular. Será de utilidad y válido exclusivamente para participar de dicho remate. (Ilustración 20)

| Portal de<br>de la Suprema Co                                                                                                    | Subastas Electrónica<br>rte de Justicia de la Pcia. de Buenos Ai                                                                                                    | <b>1S</b><br>res                                                                                                    | Localidad 🔻 Buscar                            |
|----------------------------------------------------------------------------------------------------|----------------------------------------------------------------------------------------------------|----------------------------------------------------------------------------------------------------|-----------------------------------------------|
| Subasta Inmueble C<br>Excelente prop<br>plata                                                                                                    | ód. LP16<br>Jiedad en casco urbano c                                                                                                    | La inscripción cierra en:<br>10:23:10:24<br>DIAS HRS MMTS SES                                                                                                    | Postor 91733 Próximo tramo Nº 1 \$ 800.000,00 |
| Descripción del bie<br>Descripcion detallada<br>Descripcion detallada<br>Descripcion detallada<br>Descripcion detallada<br>Descripcion detallada | n<br>2 Descripcion detallada 2 Descripcio<br>2 Descripcion detallada 2 Descripcio<br>2 Descripcion detallada 2 Descripcio<br>2 Descripcion detallada 2 Descripcio<br>2 Descripcion detallada 2 Descripcio<br>2 Descripcion detallada 2 | on detallada 2 Descripcion detallada 2<br>on detallada 2 Descripcion detallada 2<br>on detallada 2 Descripcion detallada 2<br>on detallada 2 Descripcion detallada 2<br>on detallada 2 Descripcion detallada 2 | Postores inscriptos<br>1 postor en la subasta |
| Fecha de inicio Fecha de fin                                                                                                    | 15/10/2015 - 01:30 PM<br>29/10/2015 - 01:30 PM<br>Provinciales                                                                                                    | tequiere depósito en garantía<br>termite compra en comisión<br>Configurar postura máxima                                                                                                    |                                               |
|                                                                                                    | Inmueble № 1<br>@ 36 1331 - LA PLATA                                                                                                    | - ver menos                                                                                                    |                                               |
| Fotos                                                                                                    |                                                                                                    |                                                                                                    |                                               |
|                                                                                                    |                                                                                                    |                                                                                                    |                                               |

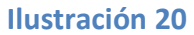

<sup>5</sup> **Postura máxima secreta:** Desde el momento de quedar inscripto y hasta el inicio de la puja, usted podrá configurar la "postura máxima secreta". (Ilustración 21)

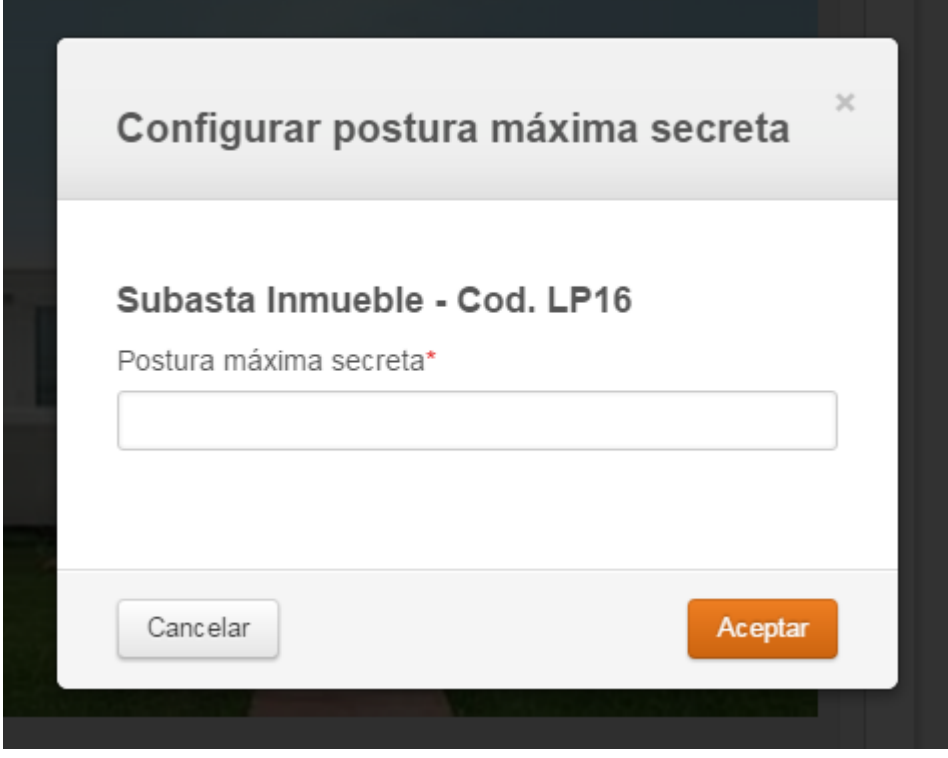

Ilustración 21

<sup>6</sup> **Tramos:** al participar en la subasta no podrá ofertar una suma cualquiera de dinero, sino que deberá ofertar según un cuadro de tramos, numerados correlativamente, correspondiendo a cada uno de ellos un monto definido.

Por excepción, si al inscribirse en la subasta el primer tramo no indicara un monto específico, en el momento de abrirse la puja el primer monto ofertado se convertirá en el tramo uno y en los sucesivos tramos serán calculados automáticamente por el sistema.